## ברוכים הבאים ל orbit

## עדכון ציון בינארי

על מנת לעדכן ציון בינארי יש לפעול על פי השלבים הבאים:

- 1. יש לגשת למסך ציונים בקבוצת הקורס.
- 2. בעמודה ציון סופי יש למחוק את הציון המספרי.
  - . בעמודת מצב בוחרים את הציון "עבר".
- 4. יש להוסיף הערה מילולית שהציון המספרי שונה ואת הסיבה.
  - 5. שמירה.
  - \*\* ניתן לביצוע כל עוד לא קיים לסטודנט סיום לימודים.

|      |                    |                      | האוניברסיטה העברית - סביבת ייצור |                      |                 |                                    |                      |          |
|------|--------------------|----------------------|----------------------------------|----------------------|-----------------|------------------------------------|----------------------|----------|
| ىتر  | ממשקים 📇 עובדים    | ב כספים 🗧            | דוחות 😫                          | מרצים 🚛              | סטודנטים        | 😨 CRM                              | רים ואי              | לימו 🞓   |
|      |                    | C                    | יוני קבוצת קורי                  | ורס > <b>עריכת צ</b> | > ציוני קבוצת ק | <u>ז קורס</u> > <mark>עריכה</mark> | דים > <u>קבוצו</u> ו | לימו 🔺 🕆 |
|      |                    | ות ד                 | אפשרוי                           | הערות                | הצג כולם        | יונים גורף                         | ה איפוס צ            | שמירו    |
| תקופ | ד קבוצת קורס 14-01 | 1010                 | נה קוד קורס 5                    | א - אקדמיה כיר       | בהוראת מקר      | הנסות מעשית                        | שם קורס ר            |          |
|      | ל                  | ים גב שפיגלמן יעי    | פעיל 💟 מרצי                      | נה תשפ"ה 025         | ועשית ב         | ורס התנסות מ                       | שם קבוצת ק           |          |
|      |                    | ~                    |                                  | חר)                  | מצב ציון (ב     | עי 🗸                               | סוג ציון סו          |          |
|      |                    |                      |                                  | 🔕 🌝 🛯                |                 |                                    |                      |          |
|      | וערה               | מצב ה                | ציון סופי                        | שם פרטי              | שם משפחה        | זיהוי                              | מעקב                 |          |
|      |                    | (בחר) 🗸              |                                  | אילה                 | ברנע            | 322883018                          | 2                    |          |
|      |                    | (בחר)                |                                  | דניאל משה            | גוזמן           | 207037581                          |                      |          |
|      |                    | השלם                 |                                  | נריה                 | כהן             | 208552968                          |                      |          |
|      | ה                  | השתתפות פעיל<br>מייר |                                  | גל אדיר              | שנורו           | 209531763                          |                      | V        |
|      |                    |                      |                                  | 1100                 | 200001100       | 4                                  | (##P)                |          |
|      |                    | עבר                  |                                  |                      |                 |                                    |                      |          |
|      |                    | עבר בהצטיינות        |                                  |                      |                 |                                    |                      | 6        |
|      |                    | עבר בהצלחה           |                                  |                      |                 |                                    |                      |          |
|      |                    |                      |                                  |                      |                 |                                    |                      |          |